## KORESPONDENCJA SERYJNA

Połączenie formularza z tabelą Wstawianie pól Przeglądanie formularzy Zamiana tekstu Sortowanie i filtrowanie danych Formularz ćwiczeniowy

Korespondencja seryjna to technika tworzenia formularzy, kopert, etykiet itp., różniących się od siebie tylko niektórymi elementami np. adresem. Typowym przykładem jest wysyłanie identycznego listu zawiadamiającego o egzaminach do 100 osób.

Aby przygotować taką serię listów potrzebne są dwa elementy: **formularz** (wzorcowy dokument) oraz **baza danych** (lista adresów, itp.), które łączymy za pomocą odpowiedniego kreatora. Formularz, to dowolny dokument utworzony w edytorze tekstów, natomiast baza danych to tabela zawierające dane do wstawiania. Tabela musi w pierwszym wierszu zawierać nazwy kolumn i może być plikiem w Word, Excel, Access, itp. Przykładowa tabela i połączenie z formularzem

| LP | NUMER | IMIE      | NAZWISKO 🦯 | ULICA            | MIASTO      | URODZONY   | ZAM | SZKOLA |
|----|-------|-----------|------------|------------------|-------------|------------|-----|--------|
| 1  | 189   | Agnieszka | Kukuła     | Mostkowice 18    | Częstochowa | 1974-02-15 | W   | LO     |
| 32 | 58    | Janusz    | Pater      | Milcza 74        | Krosno      | 1975-11-16 | W   | LO     |
| 2  | 188   | Bożena    | Szymczyk   | Armii Ludowei 34 | Częstochowa | 1972-12-28 | М   | LO     |
| 51 | 135   | Maciej    | Sikora     | Klasztorna 7     | Krosno      | 1971-03-20 | М   | T.ROL  |
| 3  | 414   | Joanna    | Madej      | Mukow 117        | Kielce      | 1974-08-09 | W   | LO     |

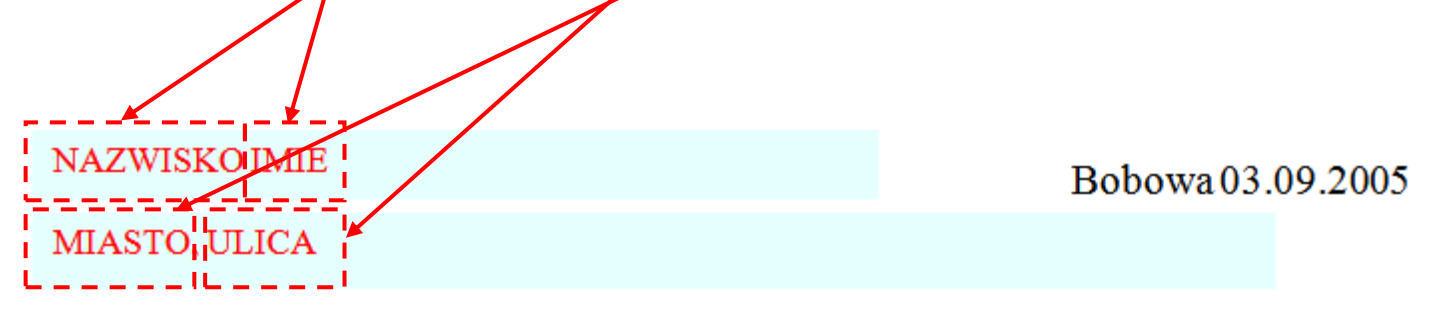

#### **POŁĄCZENIE FORMULARZA Z TABELĄ** *http://youtu.be/x4SQBHuVajk*

W zależności od wersji edytora tekstów wygląd okien i kolejność czynności mogą się nieco różnić. Głównym celem tej operacji jest poinformowanie formularza, z jakiej tabeli będziemy pobierać dane.

Zakładamy, że dokument formularza jest otwarty - edycja(704)-korespondencja seryjna.doc i na dysku zapisana jest tabela z danymi - studenci.doc.

W Office 2007 korzystamy ze wstęgi Korespondencja.

|           |                                |                                     |                                 | edycja(704)-ko | respondencja servjna.do                      | ocx - Microso                | ft Word                |                                                 |                     |
|-----------|--------------------------------|-------------------------------------|---------------------------------|----------------|----------------------------------------------|------------------------------|------------------------|-------------------------------------------------|---------------------|
| 🙂 Nar     | rzędzia główne                 | Wstawianie                          | Układ strony                    | Odwołania      | Korespondencja                               | Recenzja                     | Widok                  | Deweloper                                       | ۲                   |
| Etykiety  | Rozpocznij<br>koresp. ser. z a | Wybierz Edytuj<br>adresatów zadresa | listę Wyróżnij po<br>koresp. se | ola Blok       | Wiersz Wstaw pola<br>zdrowienia koresp. ser. | Reguły<br>Dopasu<br>Aktualiz | j pola<br>zuj etykiety | Podgląd<br>wyników Wyszukaj błędy automatycznie | Zakończ<br>i scal * |
| Tworzenie | Rozpoczynanie                  | korespondencji ser                  | yjnej                           | Wp             | isywanie i wstawianie p                      | ól                           |                        | Podgląd wyników                                 | Kończenie           |

- na Wstędze wybieramy pasek Korespondencja
- wybieramy ikonę **Wybierz adresatów**
- następnie polecenie Użyj istniejącej listy
- w oknie Wybieranie źródła danych szukamy pliku z danymi studenci.doc
- zatwierdzamy wybór przyciskiem **Otwórz**

O połączeniu formularza z tabelą nie informuje żaden specjalny komunikat – uaktywniają się jedynie dodatkowe ikony na pasku **Korespondencja**, m.in. **Edytuj listę adresatów** i **Wstaw pola koresp. ser.** 

## WSTAWIANIE PÓL

Aby w formularzy pojawiły się dane z tabeli, którą właśnie przyłączyliśmy, należy do formularza wstawić odpowiednie pola z tabeli. Pola te są pobierane z pierwszego wiersza tabeli – tzw. wiersz nagłówka tabeli. Pola można wstawiać bezpośrednio do tekstu, tabel, do pól tekstowych lub formantów. tekst w polach korespondencji można też w dowolny sposób formatować.

cznij

b 斗

- wybieramy odpowiednie miejsce w dokumencie
- wybieramy ikonę Wstaw pola koresp. ser. górna część ikony – okienko wyboru pól dolna część ikony – lista z polami
- wybieramy odpowiednie pole korespondencji na formularzu pojawiają się nazwy pół otoczone specjalnymi symbolami <<...>>

## PRZEGLĄDANIE FORMULARZY

Po wstawieniu pól korespondencji seryjnej nie widać

jeszcze konkretnych danych z tabeli – jedynie nazwy pól otoczone symbolami <<...>>. Włączanie (wyłączanie) podglądu danych uzyskamy za pomocą ikony **Podgląd wyników**, a przeglądanie kolejnych danych za pomocą specjalnych przycisków. Można również wpisać numer konkretnego wiersza z tabeli lub za pomocą polecenia **Znajdź adresata** wyszukać dowolne informacje.

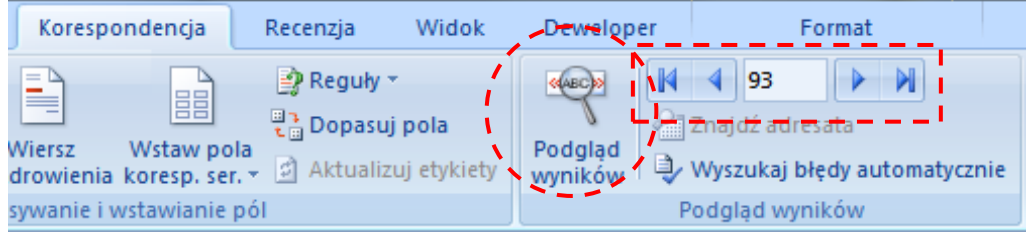

Dokument6 - Microsoft Word

Korespond

Recenzja

Reguly •

, Dopasuj pola

Odwołania

Układ strony

Wyróż

Wstawianie

Wybierz Edytuj listę adresatów + adresatów

ynanie korespondencji seryjnej

84

🔊 - 😈 🛅 🍼 🕗 🛕 12

«IMIE» «NAZWISKO

«MIASTO»,

\_\_\_\_\_\_

Oprócz wyświetlania danych z tabeli, korespondencja seryjna umożliwia wykonywanie dodatkowych operacji zgromadzonych w polu o nazwie **Reguły**. Najbardziej przydatna i najczęściej stosowana jest reguła o nazwie **Jeśli... to... inaczej...**, która umożliwia wyświetlanie jednej z dwóch wersji tekstu w zależności od tzw. warunku logicznego.

## **ĆWICZENIE** 1

Jeśli w polu o nazwie PLEC znajduje się litera "K" (oznaczająca kobietę), to wyświetlaj napis "Szanowna Pani", w przeciwnym wypadku (gdy w polu jest inna litera) wyświetlaj napis "Szanowny Pan".

- usuwamy tekst "szanowny/a Pan/i"
- na zakładce Korespondencja seryjna wybieramy przycisk Reguły i polecenie Jeśli...to...inaczej...
- w oknie Wstawianie... ustawiamy
  - Nazwa pola: wybieramy PLEC
  - Porównanie: pozostawiamy Równe
  - Porównaj z: wpisujemy "K"
  - litera musi być duża tak jest w tabeli
  - Wstaw ten tekst: wpisujemy: "szanowna Pani"
  - W przeciwnym razie wstaw ten tekst: wpisujemy: "szanowny Pan"
- po zatwierdzeniu zmian formatujemy tekst
- wybieramy przycisk Podgląd wyników i sprawdzamy poprawność

Jeżeli teksty się nie zmieniają lub zmieniają się w sposób błędny, najlepiej usunąć cały zapis i rozpocząć wstawianie reguły od nowa. Najczęstszym błędem jest wybranie nieodpowiedniego pola i wpisanie do pola Porównaj z: niepoprawnych informacji.

Wstawianie pola programu Word: Jeśli

## **ĆWICZENIE 2**

Kolejny przykład dotyczy frazy "NIE została przyjęta", która może przyjąć jedną z czterech możliwych wartości. Fragment "została przyjęta" zależny jest od płci (pole PLEC), natomiast pojawienie się (lub nie) wyrazu "NIE" zależne jest od pola PRZYJETY, które w tabeli przyjmuje jedną z dwóch możliwych opcji: "tak" lub "nie". W tym przypadku wstawione zostaną dwie reguły.

- usuwamy fragment "została przyjęta"
- wybieramy regułę Jeśli...to...inaczej...
- parametry ustawiamy zgodnie z obrazkiem pole PLEC równe K
- usuwamy fragment "NIE"
- wybieramy regułę Jeśli...to...inaczej...
- parametry ustawiamy zgodnie z obrazkiem pole **PRZYJETY** równe **nie**
- formatujemy tekst
- sprawdzamy poprawność

Zwróć uwagę, że pole W przeciwnym razie... jest puste!

Przycisk **Edytuj listę adresatów** wywołuje na ekran okienko **Adresaci korespondencji seryjnej**, które pozwala sprawdzić dane w tabeli.

| JEŚLI                                 |                           |                      |        |
|---------------------------------------|---------------------------|----------------------|--------|
| Nazwa pola:                           | Porównanie:               | Porównaj z:          |        |
| PLEC                                  | ▼ Równe                   | - K                  |        |
| Wetaw teo teketi                      |                           |                      |        |
| wstaw ten tekst.                      |                           |                      |        |
| zostata pizyjęta                      |                           |                      |        |
|                                       |                           |                      | -      |
| W przeciwnym razie w <u>s</u> ta      | aw ten tekst:             |                      |        |
| został przyjęty                       |                           |                      | •      |
|                                       |                           |                      |        |
|                                       |                           |                      | ~      |
| Wstawianie pola progr                 | amu Word: Jeśli           | A DESIGNATION.       | ? X    |
| · · · · · · · · · · · · · · · · · · · |                           |                      |        |
| JEŚLI                                 |                           |                      |        |
| N <u>a</u> zwa pola:                  | Porównanie:               | Porów <u>n</u> aj z: |        |
| PRZYJETY                              | <ul> <li>Równe</li> </ul> | ▼ nie                |        |
| Wstaw ten tekst:                      |                           |                      |        |
| NIE                                   |                           |                      | *      |
|                                       |                           |                      |        |
|                                       |                           |                      | -      |
| W przeciwnym razie w <u>s</u> ta      | aw ten tekst:             |                      |        |
|                                       |                           |                      | *      |
|                                       |                           |                      |        |
|                                       |                           |                      | Ŧ      |
|                                       |                           | ОК                   | Anului |
|                                       |                           |                      |        |
|                                       |                           |                      |        |
|                                       |                           |                      |        |

? ×

| A | dresaci koresp                                           | ondencji seryjnej                           |                             |                                    |                                          |                                                       | 8 ×                                 |
|---|----------------------------------------------------------|---------------------------------------------|-----------------------------|------------------------------------|------------------------------------------|-------------------------------------------------------|-------------------------------------|
|   | To jest lista adre<br>lub zmienić listę.<br>przycisk OK. | satów, która będzie<br>Dodaj lub usuń adres | używana w k<br>satów koresp | orespondencji s<br>ondencji seryjn | eryjnej. Użyj poni<br>ej za pomocą pól v | iższych opcji, aby dodać<br>wyboru. Gdy lista jest go | elementy do listy<br>otowa, kliknij |
|   | EGZAMIN                                                  | OCENA .                                     | POCH                        | ZDAL                               | PRZYJETY                                 |                                                       | STOL( ^                             |
|   | G                                                        | 3,5                                         | R                           | tak                                | nie                                      | T                                                     | T                                   |
|   | м                                                        | 4,0                                         | R                           | tak                                | tak                                      | T                                                     | т                                   |
|   | G                                                        | 3,0                                         | R                           | tak                                | nie                                      | т                                                     | т                                   |
|   | н                                                        | 4,5                                         | R                           | tak                                | tak                                      | T                                                     | т                                   |
|   | G                                                        | 2,0                                         | I                           | nie                                | nie                                      | т                                                     | т                                   |
|   | В                                                        | 4,5                                         | I                           | tak                                | tak                                      | т                                                     | т                                   |
|   | н                                                        | 4,5                                         | I                           | tak                                | tak                                      | Т                                                     | т                                   |
|   |                                                          |                                             |                             | tak                                | nie                                      | N                                                     | T                                   |
|   |                                                          |                                             | -                           |                                    |                                          |                                                       |                                     |

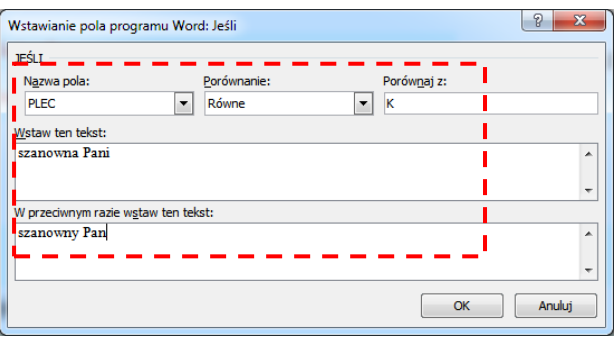

## **ĆWICZENIE 3**

Jeżeli dochód studenta jest mniejszy niż 1000 zł, to uczelnia prosi dodatkowo o złożenie odpowiedniego zaświadczenia o dochodach – pole **DOCHOD** 

Jeżeli student jest spoza Rzeszowa proszony jest o złożenie podania o akademik – pole MIASTO

| Wstawianie pola programu Word: Jeśli               | <u> ২</u>            | Wstawianie pola programu Word: Jeśli    | 8 X                                   |  |  |  |
|----------------------------------------------------|----------------------|-----------------------------------------|---------------------------------------|--|--|--|
| JEŚLI                                              |                      |                                         |                                       |  |  |  |
| N <u>a</u> zwa pola: <u>P</u> orównanie:           | Porów <u>n</u> aj z: | Nazwa pola: Porównanie: Porównaj z:     |                                       |  |  |  |
| DOCHOD  Mniejsze lub równe                         | 1000                 | MIASTO 🔻 Różne 💌 Rzeszów                |                                       |  |  |  |
| Wstaw ten tekst:                                   |                      | Wstaw ten tekst:                        |                                       |  |  |  |
| Bardzo proszę dostarczyć zaświadczenie o dochodach | *                    | Bardzo proszę złożyć podanie o akademin | *                                     |  |  |  |
| 1                                                  |                      |                                         |                                       |  |  |  |
| W przeciwnym razie wstaw ten tekst:                |                      | W przeciwnym razie wstaw ten tekst:     |                                       |  |  |  |
|                                                    | •                    | Akademik nie przysługuje                | <b>^</b>                              |  |  |  |
| L                                                  |                      |                                         |                                       |  |  |  |
|                                                    |                      |                                         | · · · · · · · · · · · · · · · · · · · |  |  |  |
|                                                    | OK Anuluj            | ОК                                      | Anuluj                                |  |  |  |
|                                                    |                      |                                         |                                       |  |  |  |

#### SORTOWANIE I FILTROWANIE DANYCH

Formularze ze zmieniającymi się danymi można przeglądać, drukować lub wysyłać pocztą e-mail. Wszystkie te operacje dostępne są pod przyciskiem Zakończ i scal na pasku narzędziowym Korespondencja.

Ręczne szukanie odpowiednich danych jest niewygodne, dlatego przed np. drukowaniem można dane zgromadzone w tabelach **sortować** i **filtrować**. Będziemy korzystać z przycisku **Edytuj listę adresatów** i okna **Adresaci korespondenci seryjnej**. W oknie możemy wykonywać takie same operacje, jak podczas filtrowania tabel na arkuszu kalkulacyjnym.

| Wstawianie Układ str   | ony Odwołania                                                                  | Kore             | pondencja Rece                                                                                               | nzja Widok                                    | Dewel                       | oper                                      |                                            |
|------------------------|--------------------------------------------------------------------------------|------------------|----------------------------------------------------------------------------------------------------|-----------------------------------------------|-----------------------------|-------------------------------------------|--------------------------------------------|
|                        |                                                                                | 1                |                                                                                                    | Reguły *                                      |                             | 103                                       |                                            |
| Wybierz Edytuj listę V | dresaci korespondencji                                                         | seryjr           | ej                                                                                                    |                                               | -                           |                                           |                                            |
| korespondencij seninej | To jest lista adresatów, któ<br>lub zmienić listę. Dodaj lub :<br>przycisk OK. | ira bę<br>usuń a | dzie używana w koresp<br>adresatów koresponder                                                               | ondencji seryjnej. U<br>Icji seryjnej za pomo | lżyj poniższ<br>ocą pól wyb | ych opcji, aby doo<br>oru. Gdy lista jest | dać elementy do listy<br>t gotowa, kliknij |
| X 1                    | Źródło danych                                                                  | $\overline{}$    | NAZWISKO 👻                                                                                                   | MIASTO 👻                                      | LP 👻                        | NUMER 🚽                                   | IMIE 🚽 🔽                                   |
|                        | C:\Users\psorek\One                                                            | ~                | Mikosz                                                                                                    | Przemyśl                                      | 93                          | 347                                       | Zbigniew I                                 |
|                        | C:\Users\psorek\One                                                            | ~                | Zabrzański                                                                                                   | Przemyśl                                      | 94                          | 322                                       | Zbigniew 🛁                                 |
|                        | C:\Users\psorek\One                                                            | ~                | Surzyńska                                                                                                    | Przemyśl                                      | 95                          | 396                                       | Barbara 🗖                                  |
|                        | C:\Users\psorek\One                                                            | ~                | Kuk                                                                                                    | Przemyśl                                      | 96                          | 231                                       | Renata I                                   |
|                        | C:\Users\psorek\One                                                            | ~                | Tomasik                                                                                                    | Przemyśl                                      | 97                          | 158                                       | Jolanta 🔅                                  |
|                        | C:\Users\psorek\One                                                            | ~                | Górski                                                                                                    | Przemyśl                                      | 98                          | 263                                       | Barbara .                                  |
|                        | C:\Users\psorek\One                                                            | ~                | Szura                                                                                                    | Przemyśl                                      | 99                          | 207                                       | Aneta I                                    |
|                        | C:\Users\psorek\One                                                            | ~                | Buraś                                                                                                    | Przemyśl                                      | 100                         |                                           | Krzysztof                                  |
| 00                     | ·                                                                              |                  |                                                                                                    |                                               |                             |                                           | · · · · ·                                  |
|                        | Źródło danych                                                                  |                  | Dopracowywanie                                                                                               | listy adresatów —                             |                             |                                           |                                            |
|                        | C:\Users\psorek\OneDri                                                         | ve\st.           | <ul> <li>2↓ Sortui</li> <li>2naidž dur</li> <li>2naidž dur</li> <li>2naidž adr</li> <li>Sprawdž p</li> </ul> | likaty<br>esata<br>oprawność adresów          | <u></u>                     |                                           |                                            |

#### **ĆWICZENIE 4**

http://youtu.be/UBw9hWjV4ag

Drukujemy formularze dla wszystkich studentów, którzy zostali przyjęci na uczelnię (PRZYJETY="tak"), pochodzą z Krosna (MIASTO="Krosno"). Drukowane formularze należy posortować alfabetycznie według nazwisk.

Filtrowanie nie zawsze działa poprawnie – zwłaszcza jeśli dane do filtrowania ustawiamy pojedynczo. Jeśli nie filtruje za pierwszym razem – spróbuj jeszcze raz lub wpisz dane do filtrowania w całości. Wszystkie filtry można usunąć za pomocą przycisku **Wyczyść wszystko** lub wybierając pojedynczo przycisk **Wszystkie** każdej filtrowanej kolumny.

#### ustawianie sortowania i filtrów

- przycisk Edytuj listę adresatów
- trójkącik przy polu NAZWISKO wybierz Sortuj rosnąco
- trójkącik przy polu MIASTO wybierz Zaawansowane
- w oknie Edycja kwerend ustaw MIASTO równe Krosno jeśli filtr nie zadziała – powtórz operację jeszcze raz
- zwróć uwagę na zmianę koloru trójkącika w nagłówku
- trójkącik przy polu PRZYJETY wybierz tak w tym przypadku system od razu podaje gotowe odpowiedzi jeśli filtr nie zadziała – powtórz operację jeszcze raz

- sprawdź poprawność wyświetlanych danych formularz powinien wyświetlać tylko 9 studentów
- wybierz przycisk Zakończ i scal i polecenie Edytuj poszczególne dokumenty
- w okienku Scalanie... wybierz opcję Wszystko

Utworzony zostanie nowy dokument, 9 stron, na każdej stronie dane studenta, Dokument można zapisać, drukować itp. W podobny sposób postępujemy jeśli będziemy od razu drukować.

| Adre | esac   | i kor   | respondencji seryjnej                                   |            | Орс | cje kwere         | end   | and a second           | Second Second | ? ×                   | - | PRZ | YJETY 🚽 AKADEM           |
|------|--------|---------|---------------------------------------------------------|------------|-----|-------------------|-------|------------------------|---------------|-----------------------|---|-----|--------------------------|
| Toj  | jest l | lista a | adresatów, która będzie u<br>ste. Dodaj lub usuń adresi | używana w  | E   | jiltruj reko      | ordy  | <u>S</u> ortuj rekordy |               |                       |   | ₽↓  | Sortuj rosn <u>a</u> co  |
| prz  | ycisk  | OK.     |                                                         | atow kores |     |                   |       | Pole:                  | Porównanie:   | Porównaj z:<br>Krosno |   | Z ↓ | Sortuj m <u>a</u> lejąco |
|      |        |         |                                                         | · · ·      |     | Oraz              | -     |                        | ······        |                       |   |     | ( <u>W</u> szystkie)     |
|      | -      | Ż↓<br>Z | Sortuj rosn <u>a</u> co                                 |            |     |                   | -     | -                      | <b></b>       |                       |   |     | <u>nie</u>               |
|      | 7      | A+      | (Wszystkie)                                             | nowa       |     |                   | -     | <b>.</b>               | <b></b>       |                       |   | i   | tak                      |
|      | -      |         | (Puste)                                                 | howa       |     |                   | -     | ▼<br>▼                 | <b>•</b>      |                       |   |     | ( <u>P</u> uste)         |
| F    | -      |         | ( <u>N</u> iepuste)                                     |            |     |                   |       |                        |               |                       |   |     | ( <u>N</u> iepuste)      |
|      |        |         | (Zaawansowane)                                          | J          |     | <u>V</u> yczyść v | vszys | itko                   |               | OK Anuluj             |   |     | (Zaawansowane)           |

### usuwanie filtrów - wszystkie

- wybierz przycisk Edytuj listę adresatów
- w oknie wybierz przycisk Filtruj
- w kolejnym oknie wybierz przycisk Wyczyść wszystko

## usuwanie filtrów - jeden

- wybierz przycisk Edytuj listę adresatów
- wybierz trójkącik z ustawionym filtrem
- wybierz polecenie Wszystkie

## **ĆWICZENIE 5**

### http://youtu.be/YgXNUkSN38I

Drukujemy formularze dla wszystkich studentów, którzy urodzili się w 1973 roku, mają dochody mniejsze niż 1000 zł. Dane należy posortować alfabetycznie według nazwisk i imion.

Nowsze wersje arkusza kalkulacyjnego pozwalają filtrować w bardziej szczegółowy sposób, natomiast filtrowanie w edytorze wymaga podania postaci logicznej filtru.

Skoro nie możemy wybrać konkretnego roku urodzenia, dlatego szukamy studentów, u których pole URODZONY mieści się w przedziale od 1973-01-01 do 1973-12-01.

- przycisk Edytuj listę adresatów
- w oknie przycisk **Sortuj**
- w oknie **Opcje kwerend** ustaw sortowanie zgodnie z rysunkiem
- zakładka Filtruj rekordy
- ustaw filtry zgodnie z rysunkiem UWAGA - jeżeli podamy złe dane, filtrowanie może zostać zaburzone system powinien odszukać 41 rekordów

| Opcje kwerend                   | Opcje kwerend                  | ? <b>X</b>             |
|---------------------------------|--------------------------------|------------------------|
| Eiltruj rekordy Sortuj rekordy  | Eiltruj rekordy Sortuj rekordy |                        |
| Sortuj według                   | Pole: Porównan                 | ie: Porównaj z:        |
| NAZWISKO 🔻 💿 Rosnąco 🔘 Malejąco | DOCHOD  Mniejsze               | ▼ 1000                 |
| Następni <u>e</u> według        | Oraz 💌 URODZONY 💌 Większe I    | ub równe 💌 1973-01-01  |
| IMIE 💿 Rosnąco 🔘 Malejąco       | Oraz 💌 URODZONY 💌 Mniejsze     | lub równe 💌 1973-12-01 |
| Następnie według                | Oraz 👻                         | ▼                      |
| 💌 🔘 Rosnąco 💿 Malejąco          | <b>_</b>                       | <b>~</b>               |
|                                 | <b>T</b>                       | <b>~</b>               |
|                                 |                                |                        |
| <u>Wyczyść wszystko</u>         | Wyczyść wszystko               | OK Anuluj              |

## FORMULARZ DO ĆWICZEŃ

NAZWISKO IMIE

MIASTO, ULICA

Bobowa 03.09.2005

# Wielce szanowny/a Pan/i

# IMIE NAZWISKO

Komisja rekrutacyjna uczelni uprzejmie zawiadamia, że:

| pan/i . | NAZWISKO IMIE |
|---------|---------------|
| urodzo  | ny/a          |
| zamies  | zkały/a       |

## NIE została przyjęta

w poczet studentów naszej uczelni

| Uzyskana na egzaminie średnia o  | cen: OCENA  |
|----------------------------------|-------------|
| Przyznane w wyniku rekrutacji pu | nkty PUNKTY |

Z poważaniem

Rektor

LP